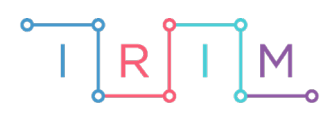

IRIM - Institut za razvoj i inovativnost mladih

# micro:bit u nastavi

# Opseg i površina pravokutnika

# RAZREDNA NASTAVA

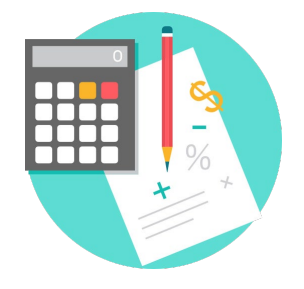

# ΜΑΤΕΜΑΤΙΚΑ

# -O Opseg i površina pravokutnika

Izradite program kojim će učenici naučiti kako pomoću micro:bita mogu na jednostavan i zabavan način računati opseg i površinu pravokutnika. Na početku, na zaslonu micro:bita pojavljuje se sličica pravokutnika. Pritiskom na tipku A, varijabla a se poveća za 1. Pritiskom na tipku B, varijabla b se poveća za 1. Pritiskom na pin PO, povećavamo varijablu a 10 puta. Pritiskom na pin P1, povećavamo varijablu b 10 puta. Istovremenim pritiskom na tipke A i B računa se i ispisuje opseg i površina pravokutnika. Protresete li micro:bit program se resetira i možete računati ispočetka.

Ovu lekciju možete pronaći na edukacijskom portalu Izradi! na poveznici: https://bit.ly/rn-opseg-povrsina-pravokutnika.

### -O Korištenje s učenicima

| Predmet                   | Matematika                                 |
|---------------------------|--------------------------------------------|
| Razred                    | 4., osnovna škola                          |
| Polugodište               | 1. i 2.                                    |
| Nastavna cjelina          | Četverokuti                                |
| Tema                      | Površina pravokutnika                      |
| Ključne riječi            | Pravokutnik, opseg i površina pravokutnika |
| Ideja i izrada materijala | Tomislav Milanović                         |

Učenici pomoću ovog primjera mogu vježbati na razne načine. Uočavaju i uče formule za opseg i površinu pravokutnika. Program mogu samostalno ili uz pomoć nastavnika izmijeniti i prilagoditi da računa opseg i površinu nekog drugog četverokuta. Program se može koristiti samostalno ili u paru, na način da jedan učenik izabere duljinu jedne stranice, a drugi učenik duljinu druge stranice.

#### O Opis programa

Pritiskom na tipku A varijabla a se poveća za 1.

Pritiskom na tipku B varijabla **b** se poveća za 1.

Pritiskom na pin PO povećavate varijablu a 10 puta.

Pritiskom na pin P1 povećavamo varijablu **b** 10 puta.

Pritiskom na kombinaciju A+B program računa i ispisuje površinu i opseg pravokutnika.

Kada protresete micro:bit resetirate program na početak.

Program se izrađuje u MakeCode editoru kojem možete pristupiti preko poveznice: <u>https://makecode.microbit.org/</u>.

#### Izrada programa

#### 1. korak

Želite da se na početku (**on start**) na zaslonu micro:bita pokazuje ikona pravokutnika pa iz skupine naredbi **Basic** uzmite naredbu **show leds** i klikom na kvadratiće upalite lampice tako da dobijete izgled pravokutnika.

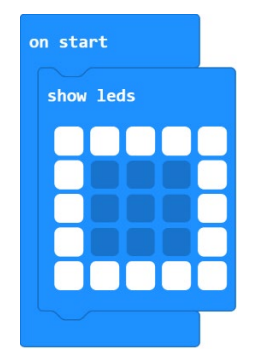

#### 2. korak

Sljedeći korak je stvaranje varijabli **a** i **b** koje će predstavljati duljine stranica pravokutnika. To radite na način da iz skupine naredbi **Variables** odaberete naredbu **Make a Variable**.

| Search                    | Q | Variables          |  |  | 1 |  |     | ł | ×. |       |   | 3 |
|---------------------------|---|--------------------|--|--|---|--|-----|---|----|-------|---|---|
| III Basic                 |   |                    |  |  |   |  |     |   |    |       |   |   |
| <ul> <li>Input</li> </ul> |   | Make a Variable    |  |  |   |  |     |   |    |       |   |   |
| O Music                   |   |                    |  |  |   |  |     |   |    |       |   |   |
| C Led                     |   | New variable name: |  |  |   |  |     |   |    |       |   |   |
| l Radio                   |   |                    |  |  |   |  |     |   |    |       |   |   |
| C Loops                   |   |                    |  |  |   |  |     |   |    |       |   | ר |
| X Logic                   |   |                    |  |  |   |  |     |   |    |       |   |   |
| Variables                 |   |                    |  |  |   |  | Ok  |   | C  | ancel | , | , |
| Math                      |   |                    |  |  |   |  | -OK |   | U  | under |   |   |

#### 3. korak

Varijablu **a** povećajte za 1 pritiskom na gumb A, a varijablu **b** pritiskom na gumb B. To ćete učiniti naredbom **change a by 1** iz grupe naredbi **Variables**. Svakako želite da vam se taj broj ispiše na ekranu, pa stavite naredbu **show number** koju ćete naći u grupi naredbi **Basic**. Postupak ponovite za naredbu **on button B pressed** s varijablom **b**.

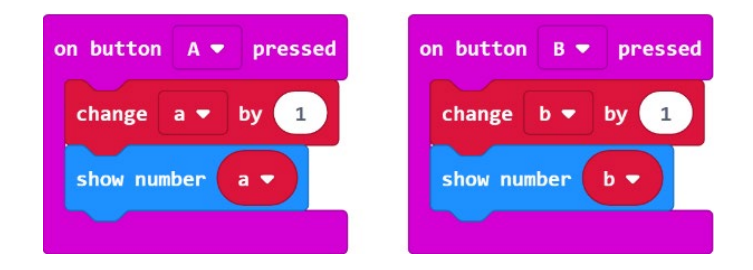

#### 4. korak

Pritiskom na pinove P0 i P1 vrijednost varijabli **a** i **b** povećava se 10 puta u odnosu na trenutnu vrijednost. Ako je vrijednost varijable **a**=10 pritiskom na pin P0 vrijednost se povećava na 100.

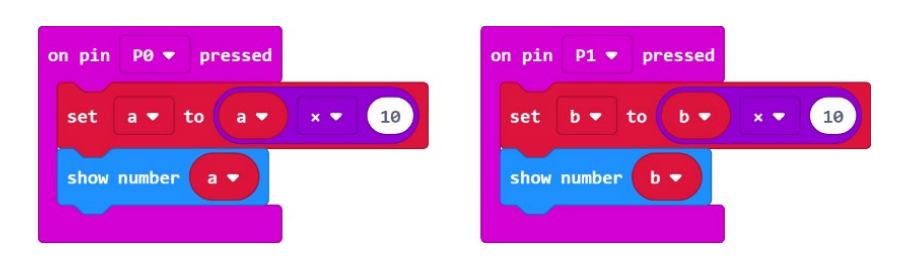

#### 5. korak

Dodatno, stvorite varijable **Opseg** i **Površina** na isti način na koji sto stvorili varijable **a** i **b**. Definirate formule za računanje opsega i površine pravokutnika: O = 2\*(a+b), P=a\*b. Za prikaz opsega i površine koristite naredbu **on button A+B pressed**. Ako želite izabrati neke druge vrijednosti za a i b dovoljno je protresti micro:bit i program će se resetirati – naredba **reset** je u grupi naredbi **Advanced**, u podgrupi **Control**.

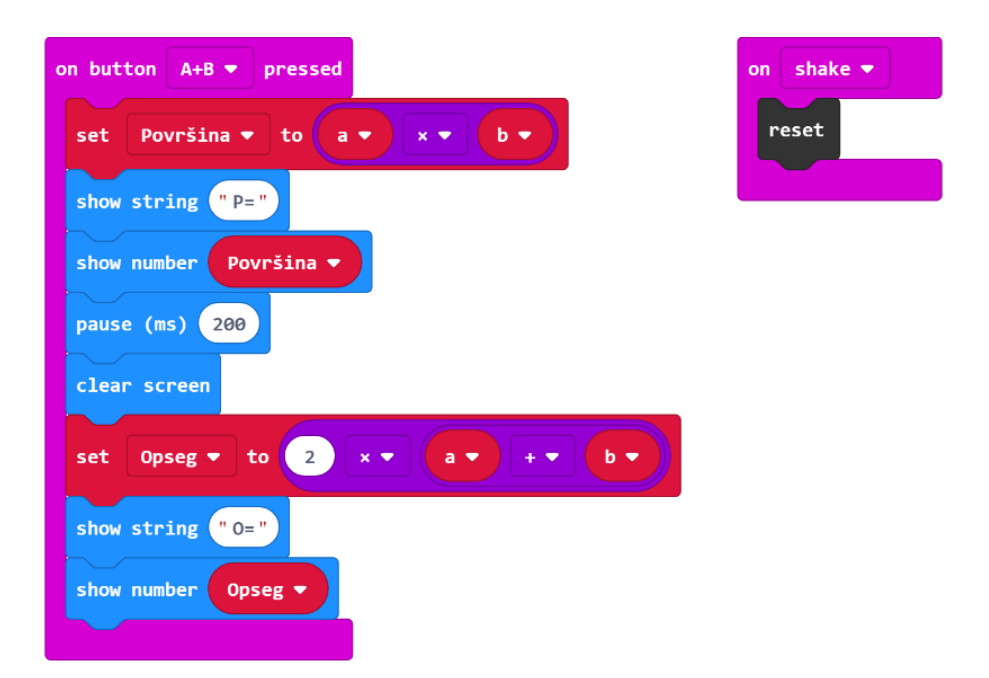

### **Gotov program**

| on start<br>show leds | on button A+B   pressed set Površina to a  x  b  show string Per show number Površina                         | on button B v pressed<br>change b v by 1<br>show number b v | on pin P1 • pressed<br>set b • to b • * • 10<br>show number b • |
|-----------------------|----------------------------------------------------------------------------------------------------|-------------------------------------------------------------|-----------------------------------------------------------------|
| on shake V            | pause (ms) 200<br>clear screen<br>set Opseg • to 2 × • a • + • b •<br>show string °O="<br>show number Opseg • | on button A v pressed<br>change a v by 1<br>show number a v | on pin P0 v pressed<br>set a v to a v x v 10<br>show number a v |

## Drugi način

Program također računa opseg i površinu pravokutnika. Doradite prvi program na način da uvedete još jednu varijablu, nazovite ju **zadnja\_promjena**. Ubacite svojstvo da pritiskom na pin P2 napravite povratak za jedan korak unatrag, takozvani "undo". Konkretno, ako je trenutna vrijednost varijable **a** broj 10, pritiskom na pin P2 smanjiti će se za 1 na 9, 8, 7... Ako je vrijednost varijable **a** broj 10 pritiskom na pin P0 povećavate ju 10 puta, a pritiskom na pin P2 smanjujete 10 puta. Također, dodajte opciju unutar **on button A+B pressed** da ponovno prikaže koje ste vrijednosti uzeli za duljine stranica **a** i **b**.

### Gotov program za drugi način

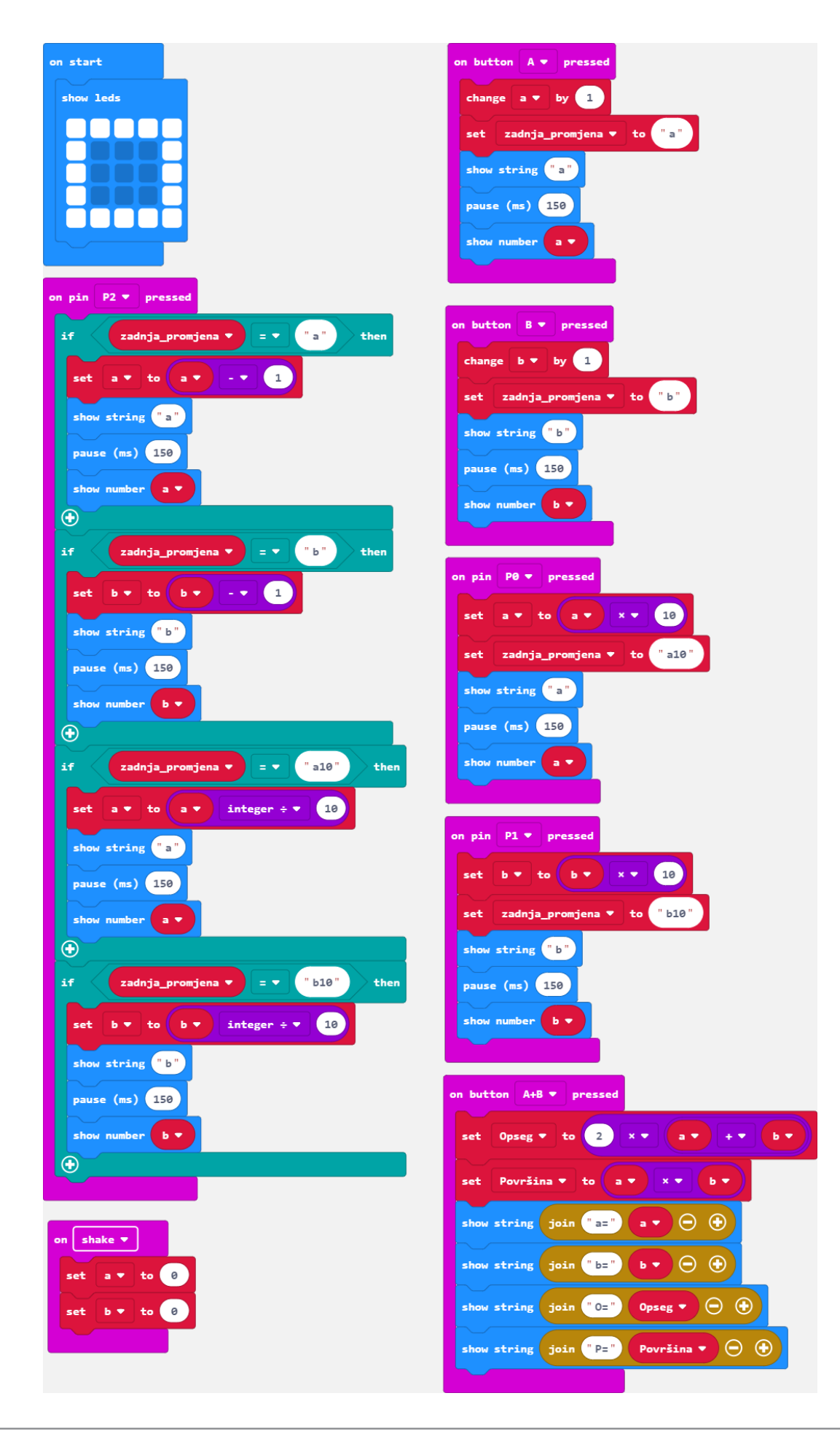